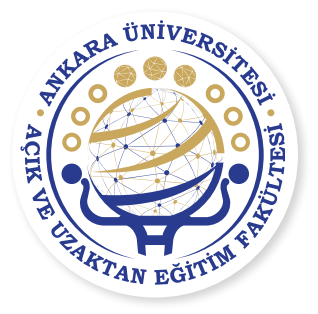

# SORU HAZIRLAMA SİSTEMİ KULLANIM KILAVUZU (SHS)

https://shs.ankara.edu.tr

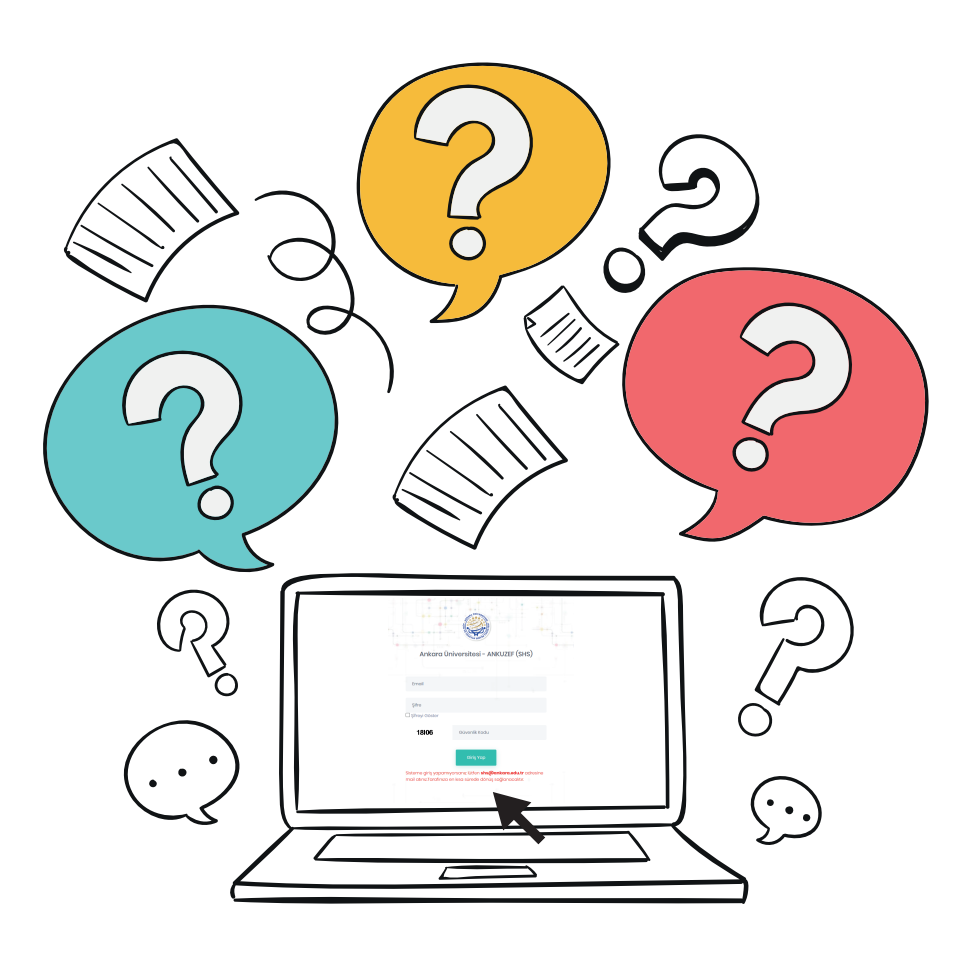

## ANKARA ÜNİVERSİTESİ - ANKUZEF

### SORU HAZIRLAMA SİSTEMİ

https://shs.ankara.edu.tr/

#### İLK KULLANIM

| Ankara (                                       | Üniversitesi - ANKUZEF (SHS)                                                             | - t   |
|------------------------------------------------|------------------------------------------------------------------------------------------|-------|
|                                                |                                                                                          |       |
| Email                                          |                                                                                          |       |
| Şifre                                          |                                                                                          |       |
| AL5JA                                          | Güvenlik Kodu                                                                            |       |
|                                                | Giriş Yap                                                                                |       |
| Sisteme giriş yaparı<br>mail atınız.Tarafınıza | nıyorsanız lütfen <b>shs@ankara.edu.tr</b> adrı<br>a en kısa sürede dönüş sağlanacaktır. | esine |

| SHS    | siste | emin | e gir  | ebilmeniz   | için |
|--------|-------|------|--------|-------------|------|
| maili  | nize  | bir  | şifre  | gelecektir. | Bu   |
| şifrey | yi mu | hafa | za edi | iniz.       |      |

Bir sınava soru yazarı /denetleyici olarak atandığınızda kinci bir bilgilendirme maili gelecektir. Ancak bu Işamadan sonra sisteme giriş yapabileceksiniz.

Sisteme mail adresiniz (şifrenizin geldiği) ve şifrenizle <u>https://shs.ankara.edu.tr</u> adresinden girebilirsiniz.

| T.C Kimlik Numarası                     |  |   |
|-----------------------------------------|--|---|
| T.C Kimlik Numarası                     |  |   |
| IBAN Numarası                           |  |   |
| TR                                      |  |   |
|                                         |  |   |
| Şifre                                   |  |   |
| Şifre<br>Şifre                          |  | ] |
| Şifrə<br>Şifrə<br>Şifrə Tokrar          |  |   |
| Şifro<br>Şifro<br>Şifro Tokrar<br>Şifro |  | ] |

İlk girişte karşınıza T.C. Kimlik numaranızı, IBAN numaranızı ve en az 6 hanelik yeni şifrenizi girmeniz için bir ekran çıkacaktır.

Sisteme ilk defa girdiğinizde yeni şifre belirlemeniz gerekmektedir.

Bilgilerinizi girdikten sonra bir sonraki ekran madde yazımı taahütnamesidir.

Giriş yapabilmeniz için taahhütnameyi onaylamanız gerekmektedir.

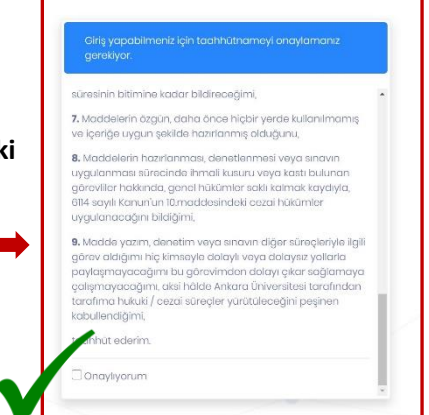

#### SORU YAZARI / DENETLEME EKRANI

- Taahhütname ekranı geçtikten sonra açılan ekranda, hangi göreviniz varsa ya da hangi görevle ilgili işlem yapacaksanız o görevin yazılı olduğu alanı tıklayınız. Aynı zamanda ekranın solunda yer alan ikonlardan da madde yazımı ya da denetleme görevlerinizi seçebilirsiniz. "Denetleme" göreviniz yoksa madde yazımı, madde yazımı göreviniz yoksa "Denetleme" ikonu sisteminizde görüntülenmeyecektir.
- Bir sonraki adımda karşınıza çıkan ekrandaki tabloda görevli olduğunuz sınavda yazacağınız ya da denetleyeceğiniz sorularla ilgili istenen soru sayısı, yazdığınız soru sayısı, taslak olarak kaydettiğiniz soru sayısı gibi bilgiler yer almaktadır.
- İşlemlerinizi gerçekleştirdikten sonra kısa süreli de olsa bilgisayarınızın başından ayrılacaksanız, lütfen sistemden çıkış yapmayı unutmayınız.

#### SORU YAZMA EKRANI

|      |             | 1           |        |              |
|------|-------------|-------------|--------|--------------|
|      |             | ~           |        |              |
|      | Madd        | e Yazma     | Işlemi |              |
| Madd | ə Yazma işl | emleri için | 1      | Soru Hazırla |
|      |             |             |        |              |

Karşınıza "Soru Yazma işlemlerini başlatmak için buraya tıklayınız" ibaresi gelecektir.

Çıkan ekrandaki tabloda Soru hazırlamayla ilgili bilgiler (alan bilgisi, soru sayısı, soru hazırlama tarih aralığı) gelecektir.

Ekranın sağında yer alan "Soru Hazırla" (mavi sekme) sekmesine tıklayarak hazırlamaya başlayabilirsiniz.

| IE Baklayen Sorular Listesi                                                                                                    |                     |
|----------------------------------------------------------------------------------------------------|---------------------|
| 🔬 Kalan taplam 6 saru var.                                                                                                    | ×                   |
| Show 10 • ontrios                                                                                                    | Search:             |
| Yðnetiel 🗄 Alt Test (Atan/Alt Alan 👘 Taslak ve lade Durumundaki Soru Saysi 👘 Onaya Gönderlen Soru Saysi 👘 Kalan Soru Saysi 👘 Soru Haartama Tarih Aralığı 🖡 Kalan Gün 🕆 #                                                                                                    | 11 <b>#</b> ) 11    |
| Umman Yonetkia ( 2 (CIIX ) Alan Bilgial (TSU) Ekonomi 0 0 5 24082020 - 28382020 ( 300 / 28382020 )                                                                                                    | 🔠 Sorulan Görüntüle |
| Showing The Tertification and the State State St | × 1 ×               |
|                                                                                                    |                     |
|                                                                                                    |                     |
| I≡ Hazırlanan Sorular Listesi                                                                                                    |                     |
| A Voitakinomak                                                                                                    |                     |

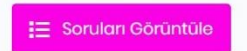

Ekranın en sağındaki "Soruları Görüntüle" sekmesi (pembe sekme) taslak olarak kaydettiğiniz soruları görüntülemek içindir.

|                        | orgosi    |     |             |        |       |   |    |   |     |       |   |       |       |            |    |    |       |     |  |
|------------------------|-----------|-----|-------------|--------|-------|---|----|---|-----|-------|---|-------|-------|------------|----|----|-------|-----|--|
| B I   X <sup>(</sup> ) | G ()      | * * |             | : ::)  | -3 4¥ |   | R. | * |     | Biçem | - | 0idm  | • ] . | <u>A</u> - | ۵- | 89 | 2   F | 2 @ |  |
| içanak A)              | <b>()</b> | * * | · • • • • • | : := ) | ्य वय | " | R  | 2 | 4 8 | Elcem | * | BigIm | • [.  | <u>A</u> - | ۵. | 8  | eg    |     |  |
| BIXE                   |           |     |             |        |       |   |    |   |     |       |   |       |       |            |    |    |       |     |  |

Soru yazma ekranında yer alan Soru Bilgileri, Soru Kökü ve Seçenekleri ayrı kutucuklara girilmelidir.

Doğru Cevap seçeneğini işaretlemeyi unutmayınız.

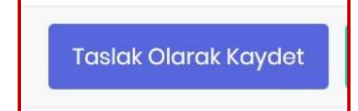

Taslak olarak kaydettiğiniz Soruları, "Soruları Görüntüle" butonuna tıklayarak görüntüleyebilirsiniz.

Soruların tarafımıza ulaşabilmesi için "Yönetici Onayına Gönder" butonuna tıklamanız gerekmektedir. Aksi takdirde maddeler, yazım işlemini devam ettirmek üzere taslaklarınızda kalacaktır.

## Onay

Sorunun özgün olc sonra imha edece Onaylıyorum \* Zorunludur. Hazırladığınız soruları Yönetici onayına göndermeden önce onay kutusunu işaretleyerek onaylamanız gerekmektedir.

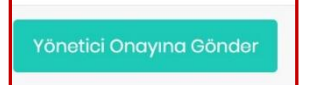

Sorularınızı sisteme gönderdikten sonra herhangi bir görüntüleme yapılamayacaktır.

#### **DENETLEME EKRANI**

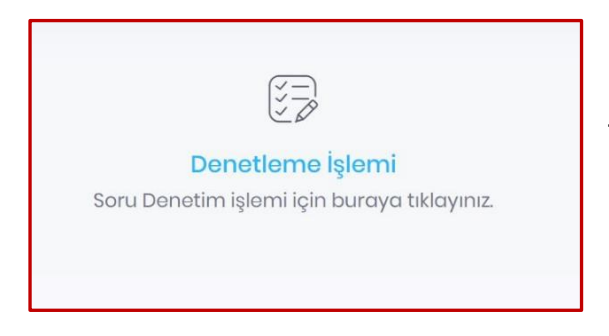

Karşınıza "Soru Denetim işlemini başlatmak için buraya tıklayınız" ibaresi gelecektir.

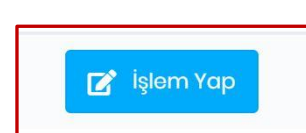

"İşlem Yap" butonuna tıklayarak madde kökü ve seçenekleri denetleyebilirsiniz, değişiklik yada düzeltme yapabilirsiniz.

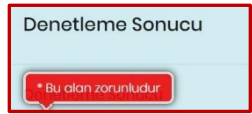

Denetleme İşlemi bitiminde "Denetleme Sonucunu" ve maddenin kullanılma durumuna yönelik kararınızı işaretleyerek belirtebilirsiniz.